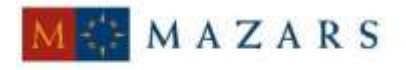

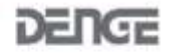

### SİRKÜLER Sayı: 2016/029

İstanbul, 29.01.2016 Ref: 4/029

#### Konu:

### E-DEFTER GÖRÜNTÜLEYİCİ PROGRAMI İLE SÖZ KONUSU PROGRAMA İLİŞKİN KULLANIM KILAVUZU YAYINLANMIŞTIR

Gelir İdaresi Başkanlığı'nın <u>www.edefter.gov.tr</u> internet adresinde **e-defter görüntüleyici programının** yayınlandığı açıklanmıştır. E-defter görüntüleyici programına ulaşmak için <u>tıklayınız</u>.

Ayrıca e-defterin görüntüleme sürecine ilişkin süreçlerin açıklandığı e-defter görüntüleyici kullanım kılavuzuna sirkülerimiz ekinden ulaşabilirsiniz.

Saygılarımızla.

### DENGE İSTANBUL YEMİNLİ MALİ MÜŞAVİRLİK A.Ş.

EK:

E-defter görüntüleyici kullanım kılavuzu

(\*) Sirkülerlerimizde yer verilen açıklamalar sadece bilgilendirme amaçlıdır. Tereddüt edilen hususlarda kesin işlem tesis etmeden önce konusunda uzman bir danışmandan görüş ve destek alınması tavsiyemiz olup; sadece sirkülerlerimizdeki açıklamalar dayanak gösterilerek yapılacak işlemler sonucunda doğacak zararlardan müşavirliğimiz sorumlu olmayacaktır.

(\*\*) Sirkülerlerimiz hakkında görüş, eleştiri ve sorularınız için aşağıda bilgileri yer alan uzmanlarımıza yazabilirsiniz.

Erkan YETKİNER YMM Mazars/Denge, Ortak eyetkiner@mazarsdenge.com.tr

Güray ÖĞREDİK SMMM Mazars/Denge, Kıdemli Müdür gogredik@mazarsdenge.com.tr

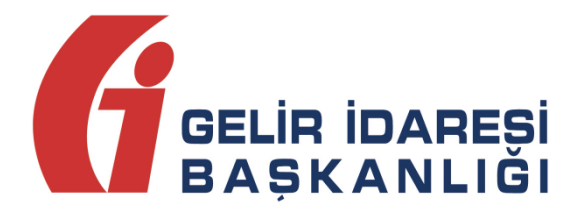

# **E-DEFTER GÖRÜNTÜLEYİCİ**

## (KULLANIM KILAVUZU V-1.0)

Ocak 2016 ANKARA

GELİR İDARESİ BAŞKANLIĞI Denetim ve Uyum Yönetimi Daire Başkanlığı

| Versiyon | Yayım Tarihi | Eklenen/Silinen/Değişen<br>Bölüm | Açıklama                   |
|----------|--------------|----------------------------------|----------------------------|
| 1.0      | 26.01.2016   |                                  | Kılavuzun ilk yayım tarihi |

## Giriş

### ELEKTRONİK DEFTERLERİN GÖRÜNTÜLENMESİ SÜRECİ HAKKINDA BİLGİ NOTU:

**1-** Bilgisayarınızın RAM'i en az 4 GB olmalıdır. Düşük bellek büyük boyutlu defterleri görüntülemede sıkıntı yaratmaktadır.

2- İşletim Sistemi 64 Bit olmalıdır.

**3-** Bilgisayarınızda en az Java 7 64 bit kurulu olmalıdır. Java 8'de de uygulamanın çalışması beklenmektedir. Aşağıdaki linklerden 64 bit olan istediğiniz versiyonu seçip yükleyebilirsiniz. (Üye olmanız gerekebilir.)

http://www.oracle.com/technetwork/java/javase/downloads/java-archivedownloads-javase7-521261.html (Java 7 sürümleri için)

http://www.oracle.com/technetwork/java/javase/downloads/jdk8-downloads-2133151.html (Java 8 sürümleri için)

### E-Defter Görüntüleyici Tanıtımı

### e-Defter dosyaları ve beratlarının bir klasörde toplanması:

Bilgisayarınızda herhangi bir yerde bir klasör oluşturup içerisine Yevmiye (dosya isminde Y ibaresi olan), GIB onaylı Yevmiye Beratı (dosya ismi GİB ile başlayan YB dosyası), Kebir defteri (dosya isminde K ibaresi olan), GIB onaylı Kebir Beratını (dosya ismi GİB ile başlayan KB dosyası) kopyalayınız.

| uzenie • Kitapiiga ei | kie 👻 Bununia paylaş 👻 Yaz Yeni ki | asor              |             |       | B= • 🛄 🕚 |
|-----------------------|------------------------------------|-------------------|-------------|-------|----------|
| Sik Kullanılanlar     | Ad                                 | Değiştirme tarihi | Tür         | Boyut |          |
| 🔰 Karşıdan Yüklemeler | 1234567890-201101-K-0000.xml       | 22.10.2015 17:11  | XML Dosyası | 58 KB |          |
| 💻 Masaüstü            | 1234567890-201101-KB-0000.xml      | 22.10.2015 17:11  | XML Dosyası | 20 KB |          |
| 😓 Son Yerler          | 1234567890-201101-Y-0000.xml       | 22.10.2015 17:11  | XML Dosyası | 64 KB |          |
|                       | 1234567890-201101-YB-0000.xml      | 22.10.2015 17:11  | XML Dosyası | 20 KB |          |
| Kitaplıklar           | GIB-1234567890-201101-KB-0000.xml  | 22.10.2015 17:11  | XML Dosyası | 25 KB |          |
| Belgeler              | GIB-1234567890-201101-YB-0000.xml  | 22.10.2015 17:11  | XML Dosyası | 25 KB |          |
| 🕹 Müzik               |                                    |                   |             |       |          |
| Sesimler              |                                    |                   |             |       |          |
| 🧸 Video               |                                    |                   |             |       |          |
| 🖌 Bilgisayar          |                                    |                   |             |       |          |
| SYSTEM (C:)           |                                    |                   |             |       |          |
| IDATA (D:)            |                                    |                   |             |       |          |
| Ağ                    |                                    |                   |             |       |          |

GIB onaylı beratlar (GIB ile başlayan YB ve dosyaları) olmazsa defteri görüntüleyebilirsiniz fakat e-Defter görüntüleyici programının çalışması sırasında işlemlerde hata uyarısı verilecektir. Bu hata uyarılarını dikkate almayabilirsiniz. Defter dosyası ve ilgili beratlarının topluca bir klasörde bulunmasını sağlamak daha doğru olacaktır. 1- e-Defter görüntüleyici klasöründe bulunan e-Defter Görüntüleyici.jnlp dosyasını (1 KB büyüklüğünde) çift tıklayarak çalıştırınız (sarı renkli dosya üzerinde çift tıklayınız). Bazı bilgisayarlarda dosya isminde (.jnlp uzantısı görünmeyebilir). 1 KB büyüklüğündeki dosyadır)

| -                      |                                    | 1000              |             |       |                                      |
|------------------------|------------------------------------|-------------------|-------------|-------|--------------------------------------|
| 🕞 🌙 - 📙 🕨 edefter gö   | rüntüleyici                        |                   |             |       | 👻 🍫 🛛 Ara: edefter görüntüleyici 🛛 🔎 |
| Düzenle 🔹 Kitaplığa ek | le ▼ Bununla paylaş ▼ Yaz Yeni kla | asör              |             |       | III • 🗍 📀                            |
| 🚖 Sık Kullanılanlar    | Ad                                 | Değiştirme tarihi | Tür         | Boyut |                                      |
| 矈 Karşıdan Yüklemeler  | 1234567890-201101-K-0000.xml       | 22.10.2015 17:11  | XML Dosyası | 58 KB |                                      |
| 📕 Masaüstü             | 1234567890-201101-KB-0000.xml      | 22.10.2015 17:11  | XML Dosyası | 20 KB |                                      |
| la Son Yerler          | 1234567890-201101-Y-0000.xml       | 22.10.2015 17:11  | XML Dosyası | 64 KB |                                      |
|                        | 1234567890-201101-YB-0000.xml      | 22.10.2015 17:11  | XML Dosyası | 20 KB |                                      |
| 🥞 Kitaplıklar          | eDefterGoruntuleyici.jnlp          | 26.01.2016 16:33  | JNLP File   | 1 KB  |                                      |
| 迭 Belgeler             | GIB-1234567890-201101-KB-0000.xml  | 22.10.2015 17:11  | XML Dosyası | 25 KB |                                      |
| 🜛 Mūzik                | GIB-1234567890-201101-YB-0000.xml  | 22.10.2015 17:11  | XML Dosyası | 25 KB |                                      |
| Sesimler               |                                    |                   |             |       |                                      |
| Judeo                  |                                    |                   |             |       |                                      |
| 🍂 Bilgisayar           |                                    |                   |             |       |                                      |
| SYSTEM (C:)            |                                    |                   |             |       |                                      |
| IDATA (D:)             |                                    |                   |             |       |                                      |
|                        |                                    |                   |             |       |                                      |
| 🚯 Ağ                   |                                    |                   |             |       |                                      |
|                        |                                    |                   |             |       |                                      |
|                        |                                    |                   |             |       |                                      |
|                        |                                    |                   |             |       |                                      |
|                        |                                    |                   |             |       |                                      |
| 7 öğe                  |                                    |                   |             |       |                                      |
|                        |                                    |                   |             |       |                                      |

2- Program çalıştıktan sonra "Dosya" sekmesinden defter parçası (yevmiye veya kebir dosyaları) ilgili klasöründen seçilerek yüklenir. (Yevmiye klasöründe yevmiye defterleri ve beratları bulunuyorsa; yevmiye (Y ibareli dosya seçilir, YB uzantılı dosyalar görünmez) (Kebir klasöründe kebir defterleri ve beratları bulunuyorsa; kebir (K) ibareli dosya seçilir) (Yevmiye ve kebirler ve beratları aynı dosyada bulunsa dahi, hangi defter parçasını (yevmiye veya kebiri) açmak istiyorsak sadece onu seçebiliriz.) (görüntülenmek istenen Yevmiye veya Kebir dosyalarını (parçalarını) yükleyiniz.)

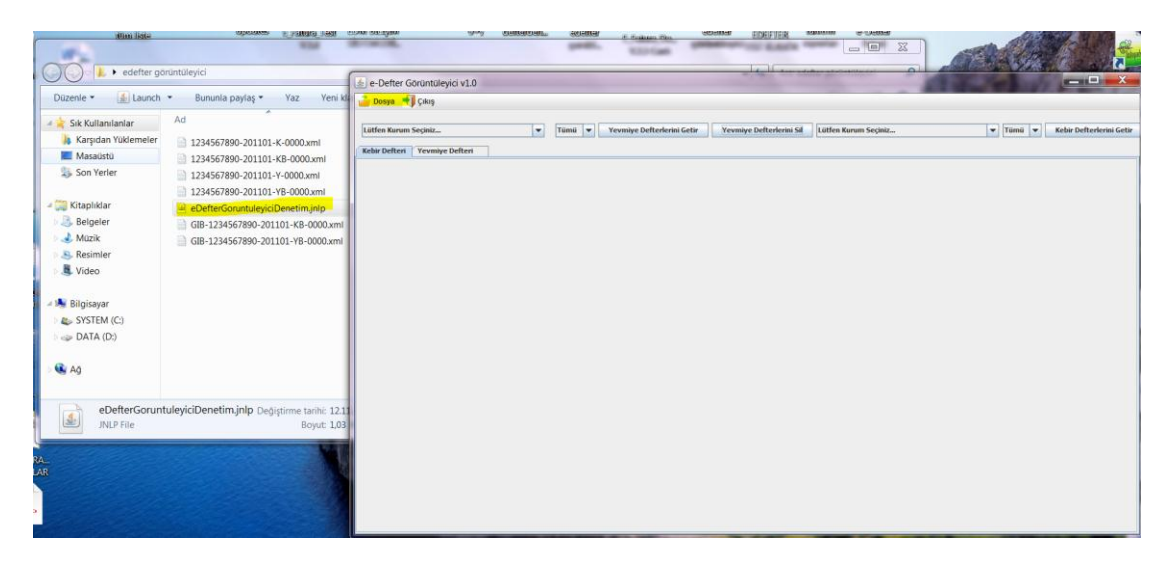

Dosya sekmesi------Defterleri yükle-----: Defter parçasının bulunduğu klasör seçilir ve defter parçası seçilir. Klasör içinde sadece Y veya K ibareli yevmiye veya kebir defter parçaları görünür. Aşağıdaki örnekte sadece ilgili klasöründe yevmiye defterinin bir parçası bulunmaktadır. Yevmiye defteri görüntülenmek istenmektedir.

| 📥 e-Defter Görüntüleyici v1.0 | A MARKED MARK AND THE PARTY       | rege - Den A- Mer -                                         | The second second                                                                                                    | NY market in | 100 C                         |                    |               |
|-------------------------------|-----------------------------------|-------------------------------------------------------------|----------------------------------------------------------------------------------------------------|--------------|-------------------------------|--------------------|---------------|
| 🍰 Dosya 📲 Çıkış               |                                   |                                                             |                                                                                                    |              |                               |                    |               |
|                               |                                   |                                                             | 1                                                                                                    |              |                               |                    | GELIR IDARESI |
| Lütfen Kurum Seçiniz          | Tümü 👻 Yevmiye Defterlerini Getir | Yevmiye Defterlerini Sil                                    | Lütfen Kurum Seçiniz                                                                                                    | ▼ Tūmū ▼ Kel | ebir Defterlerini Getir Kebir | r Defterlerini Sil | BAŞKANLIĞI    |
| Kebir Defteri Yevmiye Defteri |                                   |                                                             |                                                                                                    |              |                               |                    |               |
|                               |                                   | (€) Defter<br>Look k∈<br>I 12260<br>File jame<br>Taes of jy | (Yevmiye/Kebir) dosyalarını seçin<br>elefter şərintileyici<br>#7800 201191 & 6000.ami<br>T7800 201191 & 6000.ami<br>T7800 201191 & 6000.ami<br>T7800 201191 & 6000.ami<br>T2846977200 201191 + 6000 ami | iz. XX       |                               |                    |               |

**3**- Defter parçası (ları) yüklendikten sonra programın gerekli kontrolleri yaparak veri tabanına yazması beklenir. Bu kısımda defterlerin büyüklüğüne göre zaman alabileceği göz önünde bulundurulmalıdır. Burada tercihen tüm defter parçaları yerine tek parça halinde seçim yapılarak defterlerin görüntülenmeye çalışılmasıdır. Zira; görüntüleme işlemi daha kısa sürede yapılabilir. Ancak defter dosyaların çok büyük boyutlarda olmaması halinde birden fazla defter dosyası da birlikte seçilerek defter bütün halinde de görüntülenebilir.

|             | 1 Seçuncas      |                  | Tumu | Yevmiye Defterlerini Getir              | Yevmiye Defterlerini Sil | Lütfen Kurum Seçiniz | Tümü 💌 Kebir Defterlerini |
|-------------|-----------------|------------------|------|-----------------------------------------|--------------------------|----------------------|---------------------------|
| bir Defteri | Yevmiye Defteri |                  |      |                                         |                          |                      |                           |
|             |                 |                  |      |                                         |                          |                      |                           |
|             |                 |                  |      |                                         |                          |                      |                           |
|             |                 |                  |      |                                         |                          |                      |                           |
|             |                 |                  |      |                                         |                          |                      |                           |
|             |                 |                  |      |                                         |                          |                      |                           |
|             |                 |                  |      |                                         |                          |                      |                           |
|             |                 |                  |      |                                         |                          |                      |                           |
|             |                 |                  |      |                                         |                          |                      |                           |
|             |                 |                  |      |                                         |                          |                      |                           |
|             |                 |                  |      |                                         |                          |                      |                           |
|             |                 |                  |      |                                         |                          |                      |                           |
|             |                 |                  |      |                                         |                          |                      |                           |
|             |                 |                  |      |                                         |                          |                      |                           |
|             | ſ               | 🛓 Lutten bekley  | iniz |                                         |                          |                      |                           |
|             | [               | 🚖 lutten bekiey  | iniz |                                         | ا ا                      |                      |                           |
|             | ſ               | 🛓 Jutten bekleyt | iniz |                                         |                          | <b></b>              |                           |
|             | ſ               | 🛓 Jutten bekleyt | iniz |                                         |                          | 2 <sup>11</sup> X    |                           |
|             |                 | 🛓 Lutfen bekleyt | iniz | Confectoring general vehiclescycone y a | ofiyot                   |                      |                           |
|             | [               | 🛓 Lutien bekley  | iniz | Confecturin şema valdasyonu ya          | C                        | 1 ×                  |                           |
|             | [               | 🛓 Lutlen bekley  | iniz | Coffering your you                      | - C                      |                      |                           |
|             |                 | 🛓 Lutien bekley  | iniz | Conference years validasyona ya         | płytz                    |                      |                           |
|             | [               | £]Lutten bekleyt | iniz | Deflecturin genus validasyons ya        | - C                      |                      |                           |

4- Sonrasındaki aşamalarda uygulama gerekli kontrolleri (şema, şematron, imza ve berat imza değeri uyumluluğu) yapacaktır. Uygulamalarda gerekli kontroller yapılınca alınan hatalar rapor şeklinde verilecektir. Durum raporunda yazan hatalara dikkat edilmesi gerekmektedir. Gösterilen hatalardan sonra veritabanına yazıldı ibaresi görülüp defter görüntülenebilecektir.

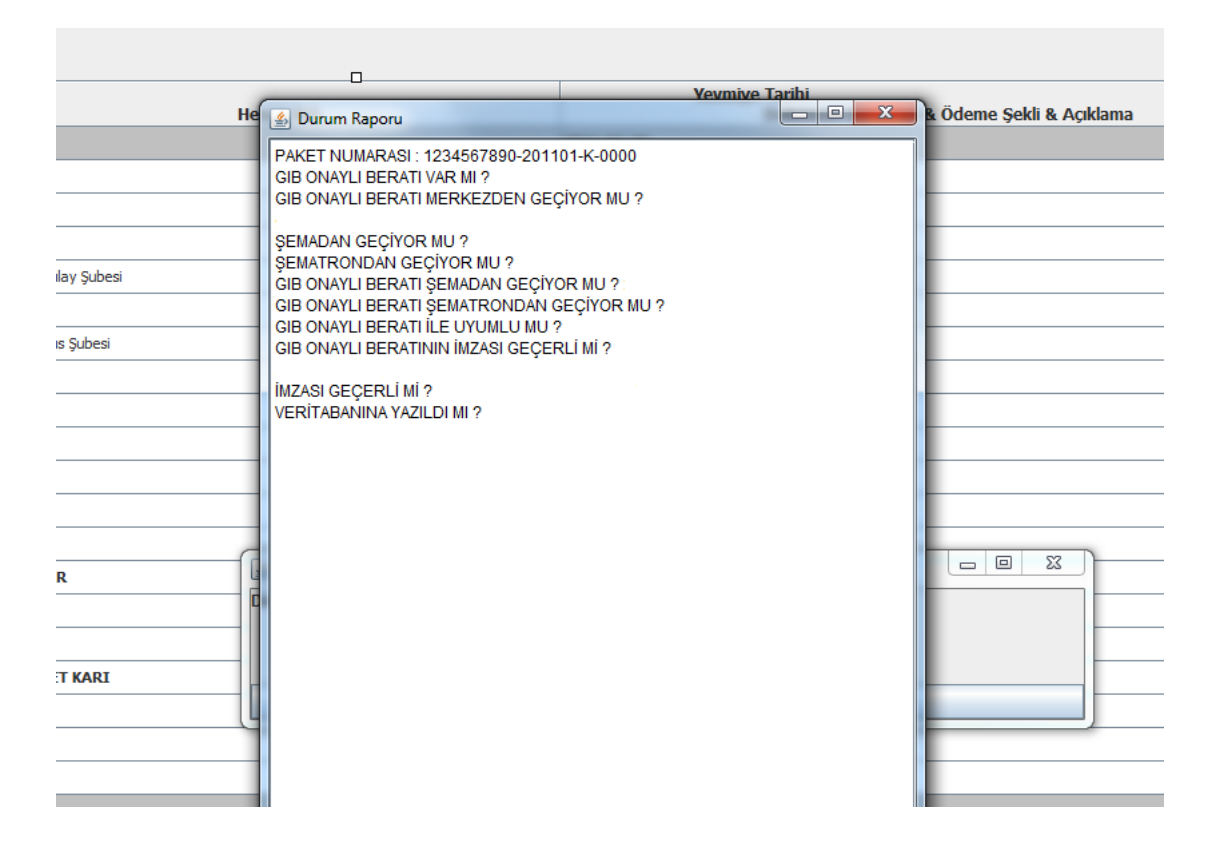

5- Uygulama gerekli kontrolleri (şema, şematron, imza ve berat imza değeri uyumluluğu) yaptıktan sonra hatalar yoksa veri tabanına başarı ile yazıldı ibaresinden sonra; Lütfen kurum seçiniz açılır listesinden "kurum" seçip defterini görüntüleyebilirsiniz.

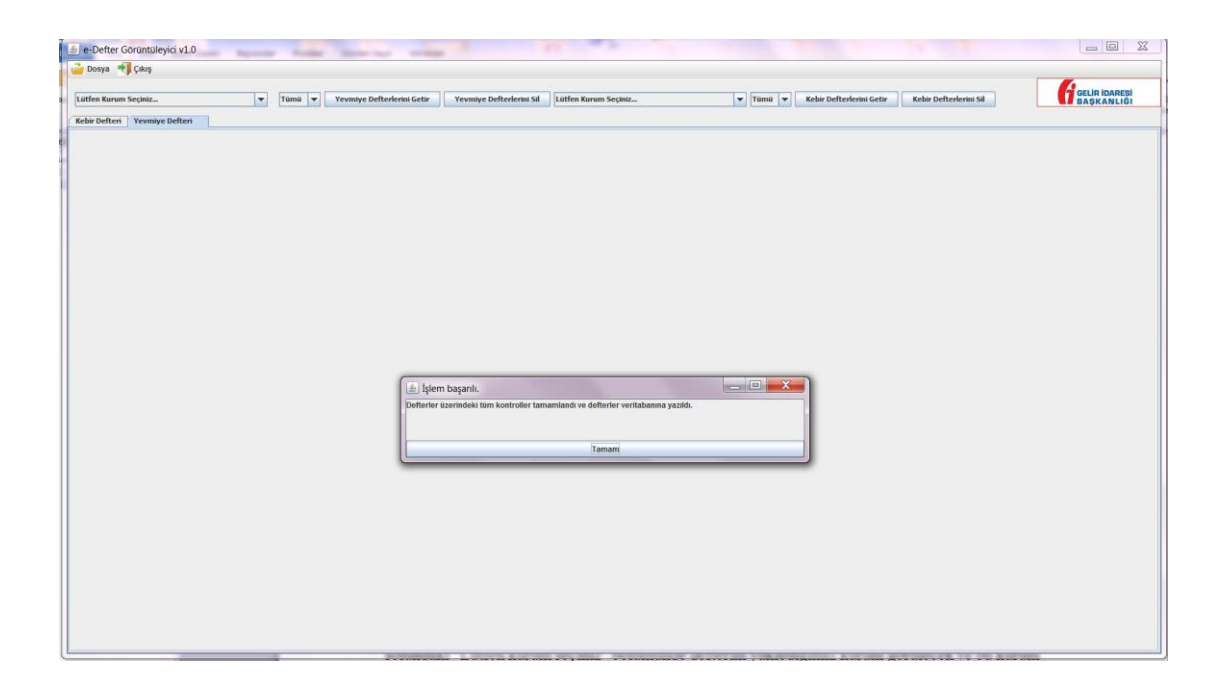

Lütfen kurum seçiniz bölümünde ilgili firma seçilerek görüntülenmek istenen defterler için "yevmiye defterlerini getir" ve "kebir defterlerini getir" sekmeleri tıklanır ve defterler ekrana görüntü olarak gelir.

Eğer; defterler aktarılırken sadece yevmiye seçilmişse kebir defterlerini getir sekmesi kebir defterlerini getirmez. Ancak; hem yevmiye dosyaları hem de kebir dosyaları yüklenmişse; yevmiye ve kebir defterlerini getir sekmelerinin yanındaki "Lütfen kurum seçiniz" açılır listesinden kurum seçildikten sonra yevmiye veya kebir görüntülenebilir.

Örnekte; sadece yevmiye dosyasının aktarımı yapılmış olup, Yevmiye Defterlerini Getir butonunun solundaki "Lütfen kurum seçiniz" bölümünde defterini yüklediğimiz kurum görülecek ve bu kurum seçildikten sonra Yevmiye Defterlerini Getir butonuna tıklanır ve yevmiye defteri görüntülenir.

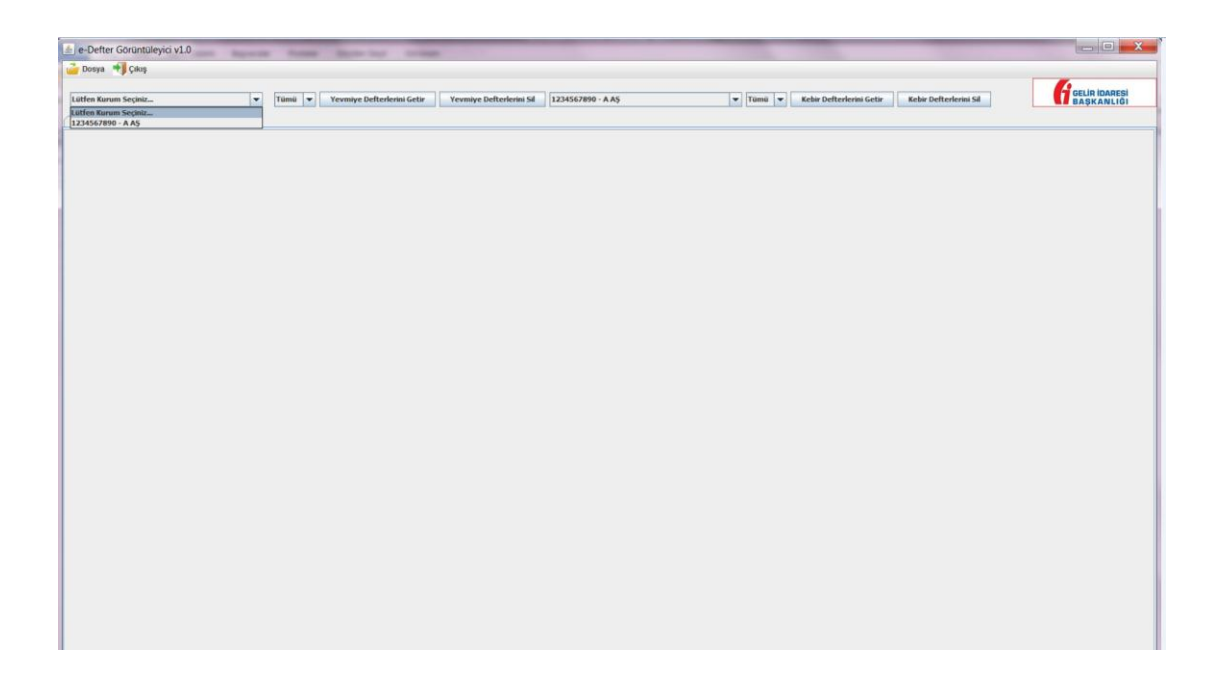

Örneğin bu örnekte sadece yevmiye defteri dosyası seçilerek yükleme yapıldığından sadece "yevmiye defterlerini getir" sekmesine tıklamış ve aşağıdaki şekilde defter görüntüsü getirilmiştir.

| 🚖 e-Defter Görüntüleyici v1.0 | Appendix Andrew State but an and                   | and the second second se |                                         |                          |
|-------------------------------|----------------------------------------------------|----------------------------------------------------------------------------------------------------|-----------------------------------------|--------------------------|
| 🧀 Dosya 📲 Çıkış               |                                                    |                                                                                                    |                                         |                          |
|                               |                                                    |                                                                                                    |                                         |                          |
| 1234567890 - A AŞ             | ▼ Tümü ▼ Yevmiye Defterlerini Getir Yevmiye Defter | lerini Sil Lütfen Kurum Seçiniz 💌 Tümü 💌 Kebir                                                                                                    | Defterlerini Getir Kebir Defterlerini S | GELIR IDARESI BAŞKANLIĞI |
| Kebir Defteri Yevmiye Defteri |                                                    |                                                                                                    |                                         |                          |
| Yevmiye DEFTERİ               |                                                    |                                                                                                    |                                         |                          |
| 1334553000 4.45               |                                                    |                                                                                                    |                                         |                          |
| Yeymiye Madde No              |                                                    | Yeymiye Tarihi                                                                                                    |                                         |                          |
| Hesap Kodu                    | Hesap Adı                                          | Doküman Detayları & Ödeme Şekli & Açıklama                                                                                                    | Borç                                    | Alacak                   |
| [1]                           |                                                    | 2011-01-01                                                                                                    |                                         | -                        |
| 100                           | KASA                                               |                                                                                                    | 925,00                                  |                          |
| 100.01                        | TL Kasasi                                          |                                                                                                    |                                         |                          |
| 102                           | BANKALAR                                           |                                                                                                    | 12.500,00                               | -                        |
| 102.01                        | X Bankası Ankara Kızlay Şubesi                     |                                                                                                    |                                         |                          |
| 102                           | BANKALAR                                           |                                                                                                    | 250.000,00                              |                          |
| 102.02                        | Y Bankası Ankara Ulus Şubesi                       |                                                                                                    |                                         | -                        |
| 120                           | ALICILAR                                           |                                                                                                    | 150.000,00                              |                          |
| 120.01                        | toox Ltd Şti                                       |                                                                                                    |                                         |                          |
| 120                           | ALICILAR                                           |                                                                                                    | 440.000,00                              |                          |
| 120.02                        | YYY'Ltd. Ş6                                        |                                                                                                    |                                         |                          |
| 153                           | TİCARİ MALLAR                                      |                                                                                                    | 150.000,00                              |                          |
| 153.01                        | Ticari Mallar                                      |                                                                                                    |                                         |                          |
| 320                           | SATICILAR                                          |                                                                                                    |                                         | 50.000,00                |
| 320.01                        | 8 AŞ.                                              |                                                                                                    |                                         |                          |
| 500                           | SERMAYE                                            |                                                                                                    |                                         | 700.000,00               |
| 590                           | DÖNEM NET KARI                                     |                                                                                                    |                                         | 253.425,00               |
|                               |                                                    | Muhasebe Fiş Numarası: 000001                                                                                                    |                                         |                          |
|                               |                                                    | Agidama: 2010 yılı devreden bakiye.                                                                                                    |                                         |                          |
|                               |                                                    |                                                                                                    |                                         |                          |
| [2]                           |                                                    | 2011-01-03                                                                                                    |                                         |                          |
| 135                           | PERSONELDEN ALACAKLAR                              |                                                                                                    | 600,00                                  |                          |
| 135.01                        | Personel Aydın Yilmaz                              |                                                                                                    |                                         |                          |
| 100                           | KASA                                               |                                                                                                    |                                         | 600,00                   |
| 100.01                        | TL Kasasi                                          |                                                                                                    |                                         |                          |
|                               |                                                    | Muhasebe Fiş Numaras: 000150                                                                                                    |                                         |                          |
|                               |                                                    | Ödeme Tipi: Nakit                                                                                                    |                                         | -                        |
|                               |                                                    | << < 1 / 1 > >>                                                                                                    |                                         | 1.2                      |

**6.** Görüntülenen yevmiye ya da kebir defterinin silinmesi isteniyorsa, kurum seçilip, yevmiye defterini ya da kebir defterini sil butonları kullanılıp kurumun defteri silinebilir.

| 📥 e-Defter Görüntüleyici v1.0  | Approxime Promise Sprate-land Landson               |                                                              |                                            | - 0 <b>X</b> |
|--------------------------------|-----------------------------------------------------|--------------------------------------------------------------|--------------------------------------------|--------------|
| 🧀 Dosya 🏾 📲 Çıkış              |                                                     |                                                              |                                            |              |
|                                |                                                     |                                                              |                                            |              |
| 1234567890 - A AŞ              | ▼ Tümü ▼ Yevmiye Defterlerini Getir Yevmiye Defterl | erini Sil 1234567890 - A AŞ 🛛 🗸 Tümü 👻 Keb                   | ir Defterlerini Getir Kebir Defterlerini S | BAŞKANLIĞI   |
| Kebir Defteri Yevmiye Defteri  |                                                     |                                                              |                                            |              |
| Yeymiye DEETERT                |                                                     |                                                              |                                            |              |
| i connye ber rena              |                                                     |                                                              |                                            |              |
| 1234567890 - A AŞ              |                                                     |                                                              |                                            |              |
| Yevmiye Madde No<br>Hesap Kodu | Hesap Adı                                           | Yevmiye Tarihi<br>Doküman Detayları & Ödeme Sekli & Açıklama | Borc                                       | Alacak       |
| [1]                            |                                                     | 2011-01-01                                                   |                                            | <u>^</u>     |
| 100                            | KASA                                                |                                                              | 925,00                                     |              |
| 100.01                         | TL Kasasi                                           |                                                              |                                            |              |
| 102                            | BANKALAR                                            |                                                              | 12.500,00                                  | -            |
| 102.01                         | X Bankası Ankara Kızılay Şubesi                     |                                                              |                                            |              |
| 102                            | BANKALAR                                            |                                                              | 250.000,00                                 |              |
| 102.02                         | Y Bankası Ankara Ulus Şubesi                        |                                                              |                                            |              |
| 120                            | ALICILAR                                            |                                                              | 150.000,00                                 |              |
| 120.01                         | NOCK Ltd Şti                                        |                                                              |                                            |              |
| 120                            | ALICILAR                                            |                                                              | 440.000,00                                 |              |
| 120.02                         | YYY Ltd. Şti                                        |                                                              |                                            |              |
| 153                            | TİCARİ MALLAR                                       |                                                              | 150.000,00                                 |              |
| 153.01                         | Ticari Mallar                                       |                                                              |                                            |              |
| 320                            | SATICILAR                                           |                                                              |                                            | 50.000,00    |
| 320.01                         | B AŞ.                                               |                                                              |                                            |              |
| 500                            | SERMAYE                                             |                                                              |                                            | 700.000,00   |
| 590                            | DÖNEM NET KARI                                      |                                                              |                                            | 253.425,00   |
|                                |                                                     | Muhasebe Fiş Numarası: 000001                                |                                            |              |
|                                |                                                     | Açıklama: 2010 yılı devreden bakiye.                         |                                            |              |
|                                |                                                     |                                                              |                                            |              |
| [2]                            |                                                     | 2011-01-03                                                   |                                            |              |
| 135                            | PERSONELDEN ALACAKLAR                               |                                                              | 600,00                                     |              |
| 135.01                         | Personei Aydin Timaz                                |                                                              |                                            |              |
| 100                            | KASA                                                |                                                              |                                            | 600,00       |
| 100.01                         | I L Kagasi                                          |                                                              |                                            |              |
| l                              |                                                     | Plunasebe Hiş Numarası: 000150                               |                                            |              |
|                                |                                                     | Odeme ripi: Nakit                                            |                                            | •            |
|                                |                                                     | << 1 / 1 > >>>                                               |                                            |              |

| e-Detter      | Goruntule | yici v1.0  | Augustate Parallel              | Sugaran Sugar  |              |             |               |              |                                                       |                  |                  |             |               |            |
|---------------|-----------|------------|---------------------------------|----------------|--------------|-------------|---------------|--------------|-------------------------------------------------------|------------------|------------------|-------------|---------------|------------|
| 道 Dosya 🔹     | 📢 Çıkış   |            |                                 |                |              |             |               |              |                                                       |                  |                  |             |               |            |
| 1234567890    | ) - A AS  |            | Tümü 🔻                          | Yevmiye Defter | lerini Getir | Yevmiye Def | terlerini Sil | 1234567890 - | AAS Tümü 🔻 Kebir Defterk                              | rini Getir Kebir | Defterlerini Sil | - I         | GELI          | RÍDARESÍ   |
| Kebir Defteri | i Yeymiye | Defteri    |                                 |                |              |             |               |              |                                                       |                  |                  |             |               | RANGE OF   |
| VERTO         | DEET      | EDŤ        |                                 |                |              |             |               |              |                                                       |                  |                  |             |               |            |
| REDIK         | DELL      | EKI        |                                 |                |              |             |               |              |                                                       |                  |                  |             |               |            |
| 1234567890 -  | A AŞ      |            |                                 |                |              |             |               |              |                                                       |                  |                  |             |               |            |
| Yev. Tarih    | Yev. No   | Hesap Kodu | Hesap Adı                       | Muhaseb        | . Doküman T  | Doküman T   | . Doküman N.  | . Ödeme Tipi | Açıklama                                              | Borç             | Alacak           | Bakiye Borç | Bakiye Alacak | Bakiye     |
|               |           | 100        | KASA                            |                |              |             |               |              |                                                       |                  |                  |             |               | î          |
| 2011-01-01    | 1         | 100.01     | TL Kasasi                       | 000001         |              |             |               |              | 2010 yil devreden bakiye.                             | 925,00           | 0,00             | 925,00      | 0,00          | 925,00     |
| 2011-01-03    | 2         | 100.01     | TL Kasasi                       | 000150         |              |             |               | Nakit        | Personele İş avansı.                                  | 0,00             | 600,00           | 925,00      | 600,00        | 325,00     |
| 2011-01-05    | 3         | 100.01     | TL Kasasi                       | 000288         |              |             |               |              | X Bankasından kasaya gekilen nakit.                   | 500,00           | 0,00             | 1.425,00    | 600,00        | 825,00     |
| 2011-01-05    | 4         | 100.01     | TL Kasası                       | 000295         | Fatura       | 2011-01-04  | 856654        | Nakit        | Kırtasiye malzemesi alımı için kasadan çekilen tutar. | 0,00             | 150,00           | 1.425,00    | 750,00        | 675,00     |
| 2011-01-25    | 9         | 100.01     | TL Kasası                       | 000522         |              |             |               | Nakit        | Personele verilen iş avansının kapatılması.           | 600,00           | 0,00             | 2.025,00    | 750,00        | 1.275,00   |
|               |           |            |                                 |                |              |             |               |              | TOPLAM :                                              | 2.025,00         | 750,00           | 1.275,00    | 0,00          | 1.275,00   |
|               |           |            |                                 |                |              |             |               |              |                                                       |                  |                  |             |               |            |
|               |           | 101        | ALINAN ÇEKLER                   |                |              |             |               |              |                                                       |                  |                  |             |               |            |
| 2011-01-16    | 6         | 101.01     | Cüzdandaki Çekler               | 000421         | Çek          | 2011-03-31  | AD12375       | Çek          | X AŞ den alınan çek.                                  | 100.000,00       | 0,00             | 100.000,00  | 0,00          | 100.000,00 |
|               |           |            |                                 |                |              |             |               |              | TOPLAM :                                              | 100.000,00       | 0,00             | 100.000,00  | 0,00          | 100.000,00 |
|               |           |            |                                 |                |              |             |               |              |                                                       |                  |                  |             |               |            |
|               |           | 102        | BANKALAR                        |                |              |             |               |              |                                                       |                  |                  |             |               |            |
| 2011-01-01    | 1         | 102.01     | X Bankası Ankara Kızlay Şubesi  | 000001         |              |             |               |              | 2010 yılı devreden bakiye.                            | 12.500,00        | 0,00             | 12.500,00   | 0,00          | 12.500,00  |
| 2011-01-05    | 3         | 102.01     | X Bankası Ankara Kızılay Şubesi | 000288         |              |             |               |              | X Bankasından kasaya gekilen nakit.                   | 0,00             | 500,00           | 12.500,00   | 500,00        | 12.000,00  |
| 2011-01-25    | 8         | 102.01     | X Bankası Ankara Kızılay Şubesi | 000521         |              |             |               | Banka        | 00X Ltd. Şti. təhsiləti.                              | 25.000,00        | 0,00             | 37.500,00   | 500,00        | 37.000,00  |
|               |           |            |                                 |                |              |             |               |              | TOPLAM :                                              | 37.500,00        | 500,00           | 37.000,00   | 0,00          | 37.000,00  |
|               |           |            |                                 |                |              |             |               |              |                                                       |                  |                  |             |               |            |
|               |           | 102        | BANKALAR                        |                |              |             |               |              |                                                       |                  |                  |             |               |            |
| 2011-01-01    | 1         | 102.02     | Y Bankası Ankara Ulus Şubesi    | 000001         |              |             |               |              | 2010 yılı devreden bakiye.                            | 250.000,00       | 0,00             | 250.000,00  | 0,00          | 250.000,00 |
| 2011-01-27    | 10        | 102.02     | Y Bankası Ankara Ulus Şubesi    | 000550         |              |             |               | Banka        | A AS, yapıları ödeme.                                 | 0,00             | 50.000,00        | 250.000,00  | 50.000,00     | 200.000,00 |
|               |           |            |                                 |                |              |             |               |              | TOPLAM:                                               | 250.000.00       | 50.000.00        | 200.000.00  | 0.00          | 200.000.00 |
|               |           |            |                                 |                |              |             |               |              |                                                       |                  | ,                |             |               |            |
|               |           | 120        | ALICILAR                        |                |              |             |               |              |                                                       |                  |                  |             |               | _          |
| 2011-01-01    | 1         | 120.01     | XXX Ltd St                      | 000001         |              |             |               |              | 2010 vil devreden bakive.                             | 150.000.00       | 0.00             | 150.000.00  | 0.00          | 150.000.00 |
| 2011-01-16    | 6         | 120.01     | XXX Ltd. Sti.                   | 000421         | Cek          | 2011-03-31  | AD12375       | Cek          | X AS den aknan cek.                                   | 0.00             | 100.000.00       | 150.000.00  | 100.000.00    | 50.000.00  |
| 2011-01-20    | 7         | 120.01     | XXX Let. St.                    | 000501         | Fatura       | 2011-01-20  | GIR20110000   |              | Mamil sahs.                                           | 50,000,00        | 0.00             | 200.000.00  | 100.000.00    | 100.000.00 |
| 2011-01-25    | 8         | 120.01     | XXX I M. SN.                    | 000521         |              |             |               | Banka        | 000 I tri. Sti. tehsilah.                             | 0.00             | 25,000,00        | 200.000.00  | 125,000,00    | 75,000.00  |
|               | r         |            |                                 |                | 1            | 1           |               |              | 1/1 2                                                 | 0,00             |                  | 222.000,00  |               |            |